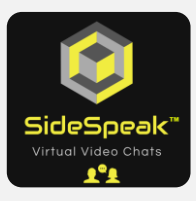

## Quick Reference Guide Host a SideSpeak Session

Follow these steps to host a SideSpeak session.

Go to https://sidespeak.herokuapp.com/

| 2 |  |
|---|--|
|---|--|

Enter your email

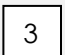

Follow the directions on the screen to invite your guest to this session.

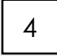

Click the 'Host a SideSpeak Session' button.

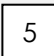

When prompted, 'Allow' SideSpeak to use your camera and microphone.

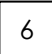

Enter your screen name in the appropriate field.